## 自動ページダイレクトのニュース投稿の方法

## 2021/02/02

| 🔞 株式会社プロスペ           | ፡/ 🖓 🖣    | 🖡 0 🕇 新規 投稿一覧を表示 📢 2 🙏 Edit Live                 |              |           |               |      | こんにちは、pi                | rospect さん 🔽 |
|----------------------|-----------|--------------------------------------------------|--------------|-----------|---------------|------|-------------------------|--------------|
| 🚳 ダッシュボード            | 投稿 新規     | 追加 検索結果: マネーオンライン                                |              |           |               | 表示   | ミオプション ▼                | ヘルプ ▼        |
| G Site Kit           | すべて (426) | <br>公開済み (425)   下書き (1)   ゴミ箱 (7)   コーナーストーンコンラ | テンツ (0)      |           |               | マネース | マライン                    | 投稿を検索        |
| A Prospect           | 一括操作      | ◇ 適用 すべての日付 ∨ カテゴリー一覧 ∨                          | 」<br>すべての SE | 0スコア 🗸 合計 | 可読性スコア 🖌 絞り込み |      |                         | 1個の項目        |
| Prospect<br>Branding |           | タイトル                                             | 投稿者          | カテゴリー     | タグ            |      | 日付                      |              |
| ★ 投稿<br>投稿一覧         |           | 【メディア掲載】「マネーオンラインに泉社長のインタビ<br>ュー記事が掲載されました。」     | prospect     | その他       | _             | _    | 公開済み<br>2020年12月1<br>AM | 4日 12:00     |
| 新規追加                 |           |                                                  | 17 minute    |           | - 18          | _    |                         |              |
| カテゴリー                |           | 97 FJL                                           | 投稿者          | カテゴリー     | 97            |      | 日付                      |              |
| 39                   | 一括操作      | ▶ 適用                                             |              |           |               |      |                         | 1個の項目        |
| ★ NEW表示設定            |           |                                                  |              |           |               |      |                         |              |
| <b>り</b> メディア        |           |                                                  |              |           |               |      |                         |              |
| ■ 固定ページ              |           |                                                  |              |           |               |      |                         |              |
| ■ コメント               |           |                                                  |              |           |               |      |                         |              |

管理画面にログインして頂き、コピーしたい元の記事の上にカーソルを合わせます

|  |          | タイトル                                                                       | 投稿者    |
|--|----------|----------------------------------------------------------------------------|--------|
|  | NO IMAGE | 【メディア掲載】「マネーオンラインに泉社長のインタビ<br>ュー記事が掲載されました。」                               | prospe |
|  |          | 編集 Prospect Live Gutenberg Editor クイック編集 ゴミ箱<br>へ移動 表示 複製 新規下書き 書き換え & 再公開 |        |
|  |          | タイトル                                                                       | 投稿者    |

複製をクリックします

| 投稿 新規追加 検索結果: マネーオンライン                                                              |            |       |  |  |  |
|-------------------------------------------------------------------------------------|------------|-------|--|--|--|
| すべて (427)   公開済み (425)   下書き (2)   ゴミ箱 (7)   コーナーストーンコンテンツ (0)                      |            |       |  |  |  |
| ──括操作                                                                               | すべての SEO ス | ペコア   |  |  |  |
| □ ■ タイトル                                                                            | 投稿者        | カテゴリー |  |  |  |
| <ul> <li>NO MAGE</li> <li>【メディア掲載】「マネーオンラインに泉社長のインタビュー記事が掲載されました。」 — 下書き</li> </ul> | prospect   | その他   |  |  |  |
| 編集   Pospect Live   Gutenberg Editor   クイック編集   ゴミ箱<br>へ移動<br>ー 複製   新規下書き          |            |       |  |  |  |
| <ul> <li>NO IMAGE</li> <li>L メディア掲載】「マネーオンラインに泉社長のインタビュー記事が掲載されました。」</li> </ul>     | prospect   | その他   |  |  |  |
| □                                                                                   | 投稿者        | カテゴリー |  |  |  |
| 一括操作                                                                                |            |       |  |  |  |

コピーされた下書きの記事を編集します

| ベクト 😳 7 투 0 🕂 新規 投稿を表示 📢 ● 🙏 Edit Live 🖓 新規下書きとして複製          | こんにちは、prospect さん 🔼                                                               |
|--------------------------------------------------------------|-----------------------------------------------------------------------------------|
| 投稿を編集「新規追加」                                                  | 表示オプション ▼ ヘルプ ▼                                                                   |
| 【メディア掲載】「マネーオンラインに泉社長の「シタビュー記事が掲載されました。」                     | 公開 ヘ × ▲                                                                          |
| パーマリンク: https://www.prospectjapan.co.jp/?p=5123&preview=true | 下書き保存                                                                             |
| Default Editor Prospect Live                                 | ¶ ステータス: 下書き 編集                                                                   |
|                                                              | ③ 公開状態: 公開 編集                                                                     |
|                                                              | 111 すぐに公開する <u>編集</u>                                                             |
| Prospect Builder                                             | <ul> <li> <u>り読性</u>: OK</li></ul>                                                |
| Builder Library A                                            | 新規下書きとして複製                                                                        |
|                                                              | <u>ゴミ箱へ移動</u> 公開                                                                  |
| Container 🖉 🖉 📥 🛍 🔺                                          |                                                                                   |
|                                                              | カテゴリー ^ ン 🔺                                                                       |
| 1/1 🖋 🖻 📥 📾                                                  | カテゴリー一覧 よく使うもの                                                                    |
| ページを移動しています 移動しない場合は、こちらをクリックしてください                          | <ul> <li>✓ その他</li> <li>English language</li> <li>□ R</li> <li>□ エネルギー</li> </ul> |
| <> Code Block                                                | <ul> <li>□ マンション</li> <li>□ 不動産</li> <li>□ 未分類</li> </ul>                         |
| + Element                                                    | <u>+ 新規カテゴリーを追加</u>                                                               |
|                                                              | アイキャッチ画像 ^ > 🔺                                                                    |
| Prospect Page Options                                        | NO IMAGE                                                                          |
|                                                              | 編集または更新する画像をクリック<br><u>アイキャッチ画像を削除</u>                                            |

タイトル、カテゴリー、アイキャッチ画像(あれば)を変更します

| プロスペクト 😳 7 🕊 0 🕂 新規 投稿を表示 📢 🌑 🙏 Edit Live 🖓 新規下書きとして複製                  | こんにちは、prospect さん 📃                            |
|-------------------------------------------------------------------------|------------------------------------------------|
| 投稿を編集新規調加                                                               | 表示オプション ▼ ヘルプ ▼                                |
| 【メディア掲載】「マネーオンラインに泉社長のインタビュー記事が掲載されました。」                                | 公開 ヘ 🗸 🔺                                       |
| パーマリンク: <u>https://www.prospectjapan.co.jp/?p=5123&amp;preview=true</u> | 下書き保存                                          |
| Default Editor Prospect Live                                            | ♀ ステータス: <b>下書き <u>編集</u></b>                  |
|                                                                         | ④ 公開状態: 公開 編集                                  |
|                                                                         | 前 すぐに公開する <u>編集</u>                            |
| Prospect Builder                                                        | ( <u>y</u> ) <u>可読性</u> : OK<br>√ SEO: 利田できません |
| Builder Library 🔺                                                       | ()」 <u>3.0</u> . 利用できるとい                       |
|                                                                         | ゴミ箱へ移動 公開                                      |
| Container 🛛 🖉 👝 🏛 🔥                                                     |                                                |
|                                                                         | カテゴリー ^ 丶 ▲                                    |
| 1/1 🖋 🗈 🛋                                                               | カテゴリー一覧 よく使うもの                                 |
|                                                                         | ✔ その他                                          |
| ページを移動しています 移動しない場合は、こちらをクリックしてください                                     | English language     IR                        |
|                                                                         | □ エネルギー<br>□ エネル・ギー                            |
| Code Block                                                              | <ul> <li>マンション</li> <li>不動産</li> </ul>         |
|                                                                         | □ 未分類                                          |
| + Element                                                               | <u>+ 新規カテゴリーを追加</u>                            |
|                                                                         |                                                |
| -JL                                                                     | アイキャッチ画像 ^ \ 🔺                                 |
|                                                                         |                                                |
| Prospect Page Options                                                   |                                                |
|                                                                         | NO IMAGE                                       |
|                                                                         | NO INVICE                                      |
| -                                                                       |                                                |
| z                                                                       |                                                |
|                                                                         | 編集または更新する画像をクリック                               |
|                                                                         | <u> アイキャッナ画像を削除</u>                            |

続いて、リンク先を変更します

# ,ています 移動しない場合は、こちらをクリッ

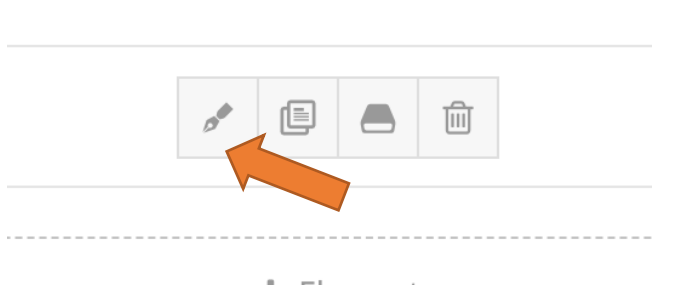

🕂 Element

Code Block の部分をマウスカーソルに載せて、鉛筆マーク(編集)をクリックします

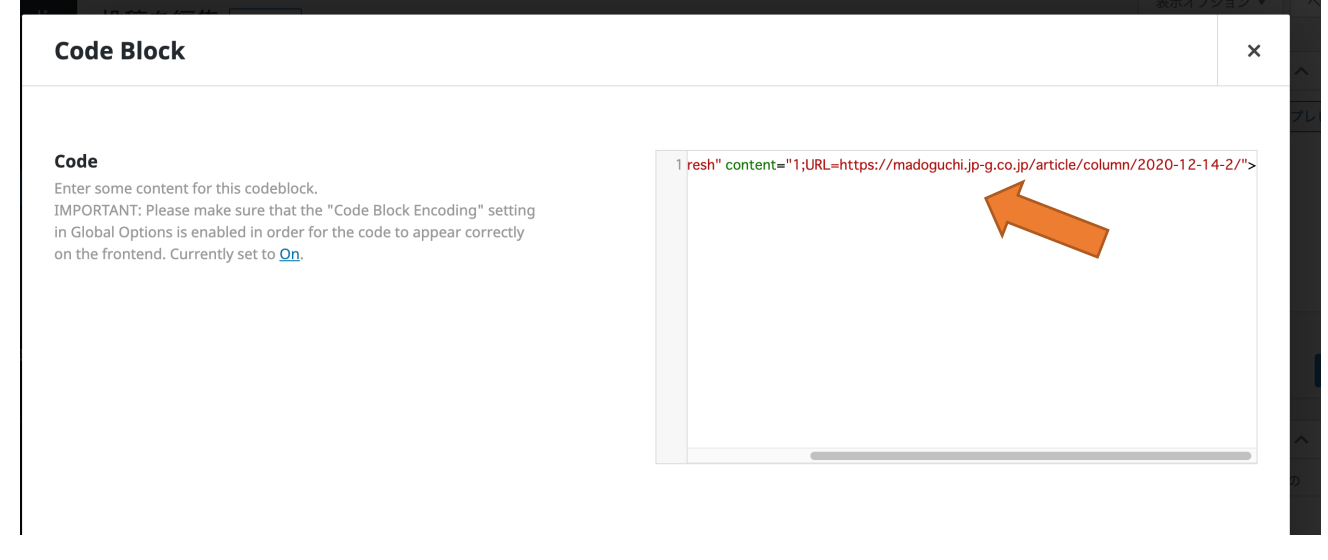

#### リンク先のアドレスを変更します。

## 設定を SAVE ボタンを押して保存します。

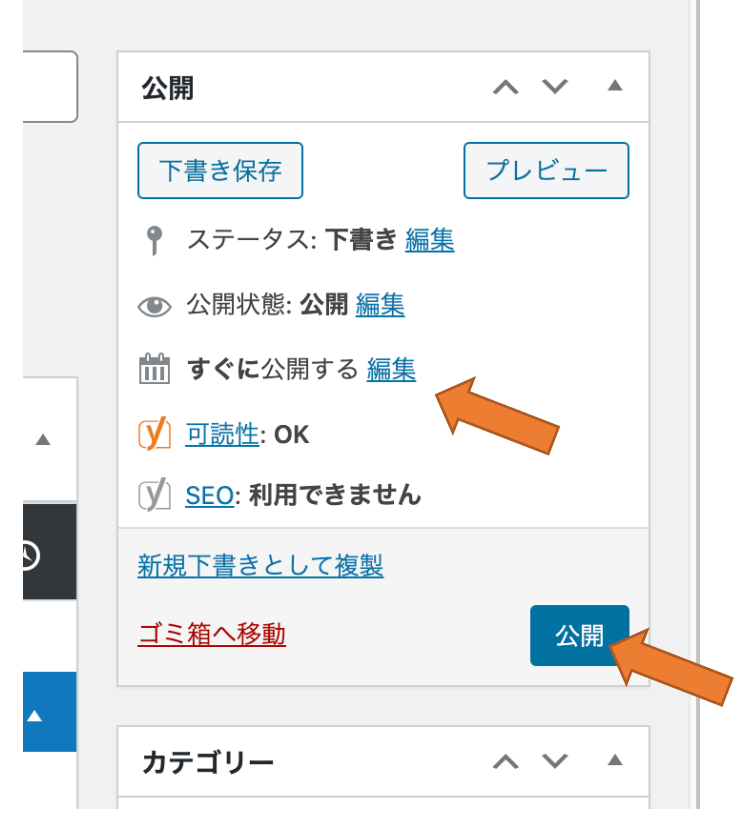

公開のボタンを押して、公開します。 或いは、公開次回の予約設定が可能です。

以上が更新方法になります。